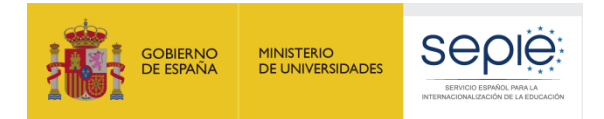

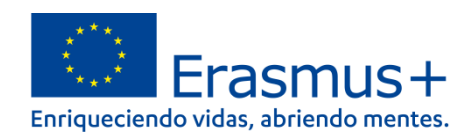

# FORMULARIO COMENTADO Erasmus+ Convocatoria 2022

MOVILIDAD EDUCATIVA DE LAS PERSONAS ACCIÓN CLAVE 1 (KA1)

Educación Escolar - KA121-SCH

Unidad de Educación Escolar y de Personas Adultas

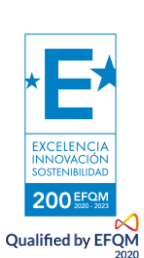

Versión: 18 de febrero de 2022

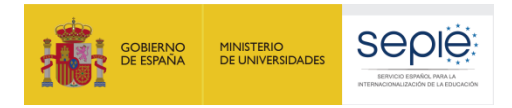

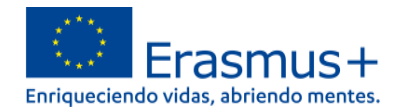

# ÍNDICE

| 1. | IN | TRODUCCIÓN                | 2  |
|----|----|---------------------------|----|
| 2. | PR | EPARACIÓN                 | 10 |
| 3. | FO | RMULARIO COMENTADO        | 11 |
|    | 1) | ACREDITACIÓN              | 11 |
|    | 2) | ORGANIZACIÓN PARTICIPANTE | 11 |
|    | 3) | PLAN ERASMUS              | 16 |
|    | 4) | ACTIVIDADES               | 17 |
|    | 5) | ANEXOS                    | 19 |
|    | 6) | LISTA DE COMPROBACIÓN     | 20 |
|    | 7) | ENVÍO DE LA SOLICITUD     | 21 |
|    | 8) | COMPARTIR EL FORMULARIO   | 22 |
|    | 9) | HISTÓRICO DE ENVÍOS       | 23 |

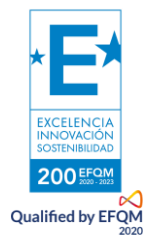

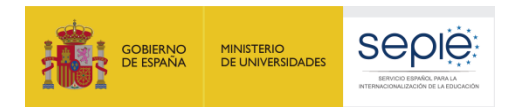

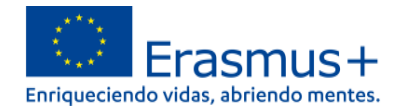

## 1. INTRODUCCIÓN

El objeto de este documento es facilitar ayuda a los **centros educativos Acreditados** interesados en la solicitud de un proyecto de movilidad para el alumnado y el profesorado por motivos de aprendizaje, Acción Clave 1 (KA121) del Programa Erasmus+ en el Sector de la Educación Escolar (Formulario de solicitud KA121 SCH).

En este documento encontrará una guía comentada que le ayudará en la cumplimentación del formulario web para la solicitud de su Proyecto. Dicho formulario consta de los siguientes apartados:

- 1. Acreditación
- 2. Organizaciones participantes
- 3. Plan Erasmus
- 4. Actividades
- 5. Anexos
- 6. Lista de comprobación
- 7. Compartir el formulario
- 8. Histórico de envíos

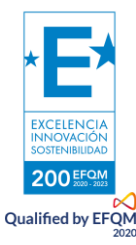

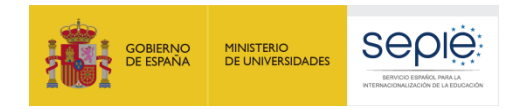

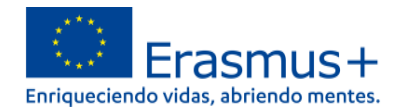

En el enlace que aparece más abajo podrá acceder a los formularios web de Erasmus+. Al entrar, se le solicitará que acceda a través de su cuenta **EU Login**, que es el servicio de autenticación de usuarios de la Comisión Europea. Si no se ha registrado anteriormente, deberá crear una cuenta para tener acceso.

Importante: utilicen como usuario un correo electrónico institucional y conserven los datos para futuras acciones..

#### Acceso a los formularios web

| Este sitio web utiliza cookies. Pulsa aquí para | obtener más información.                                                                                                    |   | <u>Cer</u>   | rar este mensaje X                                                                                                 |
|-------------------------------------------------|----------------------------------------------------------------------------------------------------|---|--------------|----------------------------------------------------------------------------------------------------|
| EU Login<br>One account, many EU services       | Where is<br>ECAS?                                                                                                    | • | español (es) | ~                                                                                                    |
|                                                 | Application Forms pide la autenticación del usuario<br>Para continuar inicie sesión                                                                                               |   |              |                                                                                                    |
|                                                 | Introduzca su nombre de usuario de EU Login o<br>su dirección de correo electrónico<br><u>Crear cuenta</u> <u>Siguiente y</u> O Iniciar sesión con una identificación electrónica |   |              | En la parte superior derecha hay<br>un menú desplegable que le<br>permitirá cambiar el idioma de<br>la aplicación. |
|                                                 | Fácil, rápida y segura: descargue la aplicación móvil EU Login<br>Google Play                                                                                                    |   |              |                                                                                                    |

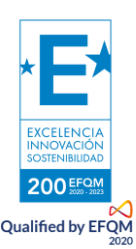

Una vez haya accedido con su cuenta EU Login, se abrirá el espacio de formularios web:

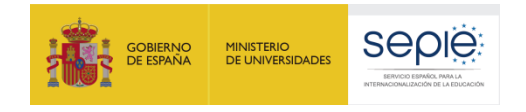

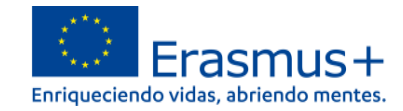

| <b>1</b>                                           | Inicio > Opportunities for Erasmus+                                                                                                    |                                                                                                    |                                                                                                    |                                                                                                    | Welcome                                        |
|----------------------------------------------------|----------------------------------------------------------------------------------------------------|----------------------------------------------------------------------------------------------------|----------------------------------------------------------------------------------------------------|----------------------------------------------------------------------------------------------------|------------------------------------------------|
| Erasmus +<br>y Cuerpo<br>Europeo de<br>Solidaridad | Oportunidades para Erasmus                                                                                                    | +                                                                                                    |                                                                                                    |                                                                                                    | $ \_ \_ \_ \_ \_$                              |
| A<br>m                                             | Bienvenido a las Solicitudes Erasmus+. Desde aquí puede s<br>Antes de comenzar su solicitud, compruebe que su organiz<br>plataforma Erasmus+ and European Solidarity Corps: Busc<br>Si está interesado en solicitar alguna de las acciones Eras | solicitar una o más acciones apoyadas por el programa Era<br>ación dispone de un único ID de la organización, como req<br>ar una organización<br><b>unus+ gestionadas por la Agencia Ejecutiva Europea de Ed</b> | smus+ y gestionadas por las Agencias Nacionales Erasmu<br>uisito para participar en acciones de Erasmus+ gestionada<br><mark>lucación y Cultura, por favor visite: EACEA Funding Oppor</mark> t | s+. Abajo puede encontrar las solicitudes clasificad<br>s por las agencias nacionales. Puede buscar su ID<br>tunities 🕼                                                                                                    | Aquí podrá elegir el<br>idioma del formulario. |
|                                                    | To apply for Erasmus accreditation in youth (KA150), please                                                                                                    | e visit esta página 🖪                                                                                                    |                                                                                                    |                                                                                                    |                                                |
| 6)<br>    <br>?                                    | ÁMBITO DE OPORTUNIDAD<br>EDUCACIÓN ESCOLAR                                                                                                    | EDUCACIÓN SUPERIOR                                                                                                    | FORMACIÓN PROFESIONAL                                                                                                    | JUVENTUD                                                                                                    | EDUCACIÓN DE PERSONAS ADULTAS                  |
| <b>€</b>                                           |                                                                                                    |                                                                                                    |                                                                                                    | We have a solution of the solution of the solution of th | a Ver las convocatorias abiertas               |

Para acceder al formulario debe seleccionar "**Ver las convocatorias abiertas**" del ámbito de Educación Escolar.

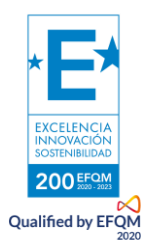

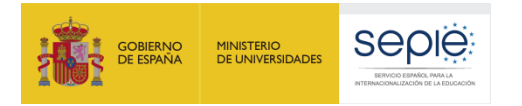

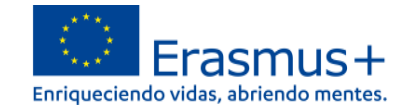

#### Convocatorias abiertas - Educación Escolar

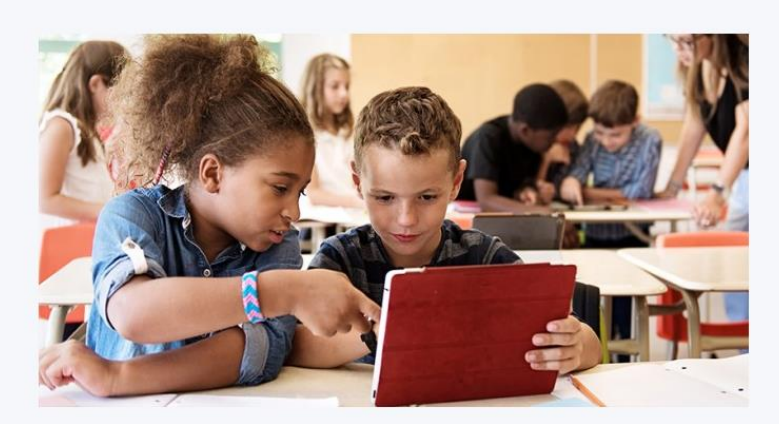

#### **EDUCACIÓN ESCOLAR**

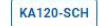

#### Erasmus accreditation in school education (KA120-SCH)

Esta es una convocatoria preparatoria para el futuro programa (2021-2027). Los candidatos seleccionados para la acreditación Erasmus tendrán un acceso más fácil a las oportunidades de financiación en la futura Acción Clave 1 para la educación escolar.

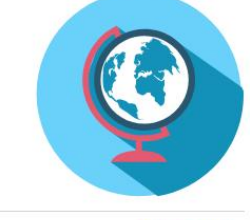

Fecha límite : 19-10-2022 12:00:00 (Hora de Bruselas) Días restantes : 274

Coming soon...

Esta acción apoya a los centros escolares y otras organizaciones activas en el ámbito de la educación escolar que desean organizar actividades de movilidad educativa para alumnos y personal de centros

educación escolar válida.

Días restantes : 36

Fecha límite : 23-02-2022 12:00:00 (Hora de Bruselas)

KA121-SCH

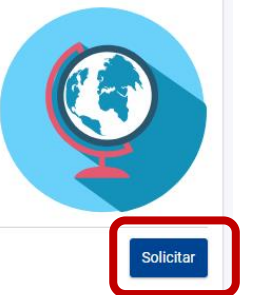

Para crear una nueva solicitud de Proyectos acreditados de movilidad de alumnado y personal de Educación Escolar (KA121-SCH) pulse "Solicitar".

Accredited projects for mobility of learners and staff in school education (KA121-SCH)

escolares. Las organizaciones solicitantes deben tener una acreditación Erasmus en el ámbito de la

EXCELENCIA INNOVACIÓN SOSTENIBILIDAD 200 EFOM Qualified by EFQM

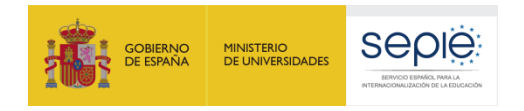

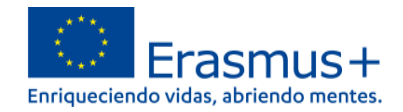

Si ya ha creado una solicitud, aparecerá una ventana que le preguntará si desea continuar con el borrador ya iniciado o si prefiere crear uno nuevo. Solo se considerará válida la solicitud que se finalice y se envíe. Igualmente, en caso de enviar varias solicitudes, será tenida en cuenta solo lo más reciente.

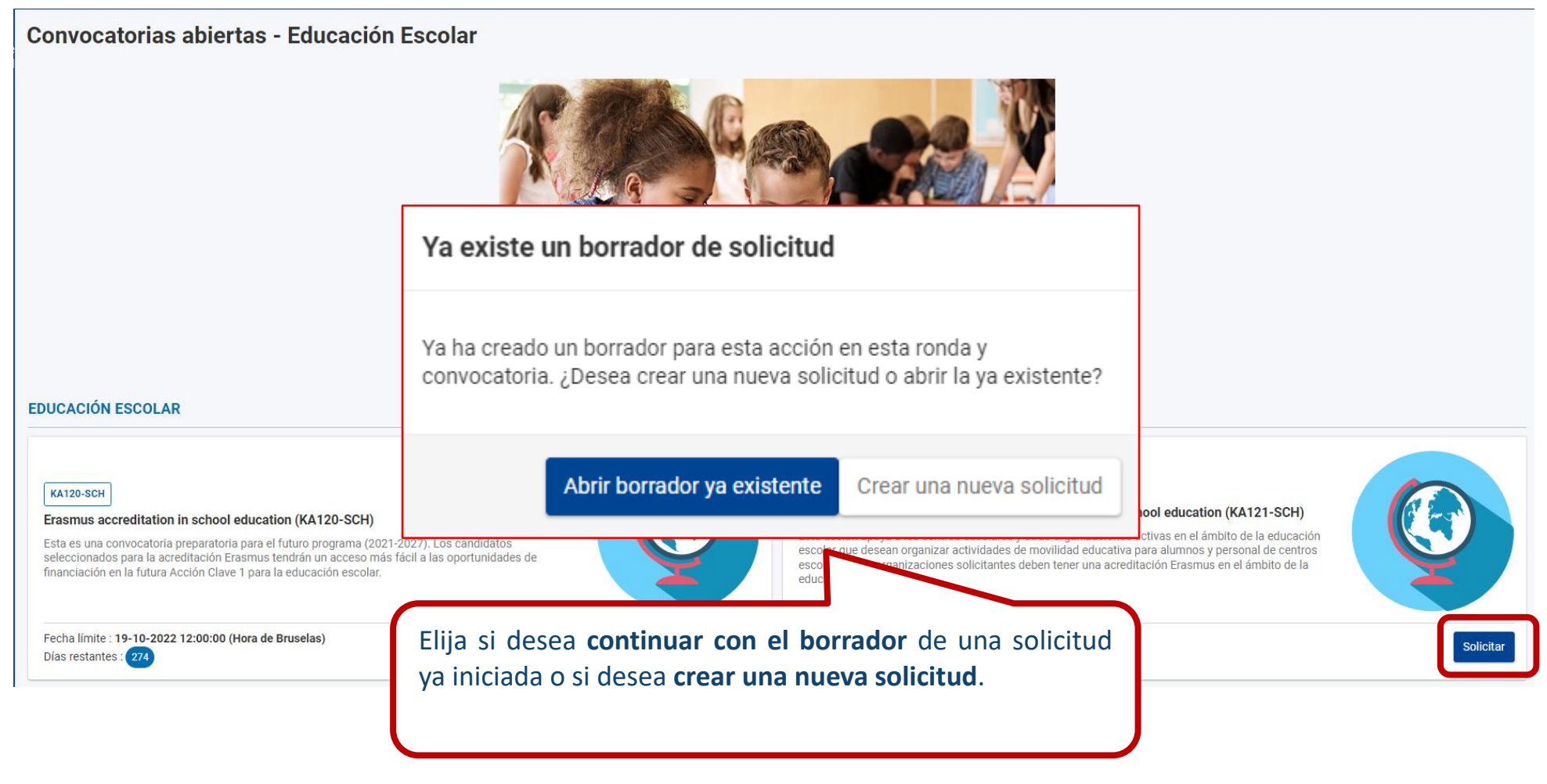

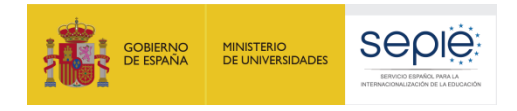

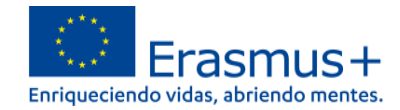

Se abre la pantalla de inicio. En ella encontrará:

| Application details @                                                         | Pulsando en el signo de interrogación aparecerán rellenar el formulario. Le recomendamos que las                                                                               | instrucciones para<br>lea con atención.      |
|-------------------------------------------------------------------------------|----------------------------------------------------------------------------------------------------|----------------------------------------------|
| Form ID : KA121-SCH-<br>Applicant<br>Programme : Erasmus+ - Call : 2022 - Rou | nd : Round 1 - Action type : Accredited projects for mobility of learners and staff in school education (KA121-SCH)                                                            | 5 days left ! DRAFT<br>Reopened              |
| Content menu <                                                                | Accreditation   Esta franja incluye la información                                                                                                    | básica de su solicitud.                      |
| All Red marks                                                                 | Welcome to the budget request form for organisations with an Erasmus accreditation!<br>To start, please fill in your Organisation ID (OID) to retrieve the accreditation code. |                                              |
| ✓ Participating Organisations >                                               | Organisation ID (OID) *                                                                                                    | Field of application                         |
| Fraemus Dlan                                                                  |                                                                                                    | School Education                             |
|                                                                               | Accreditation code                                                                                                    | Accreditation type                           |
| ✓ Activities                                                                  | 2020-1-ES01-KA120-SCH-                                                                                                    | Accreditation for an individual organisation |
| ✓ Annexes                                                                     | Todos los apartados del <b>Menú de contenidos</b> deben ser                                                                                                    | filled in the form (in this                  |
| V Checklist                                                                   | cumplimentados para poder enviar la solicitud.                                                                                                    | age used to fill in the form                 |
| Sharing                                                                       | Las marcas rojas cambiarán a verde cuando el apartado                                                                                                    | ish                                          |
|                                                                               | esté completo.                                                                                                    | Grant agreement end date                     |
| Submission History                                                            |                                                                                                    | \$ 31/08/2023                                |
|                                                                               | i You can find contact information of your National Agency at the following page: List of National Agencies.                                                                   | p                                            |

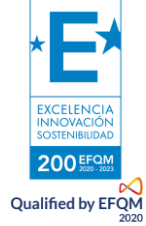

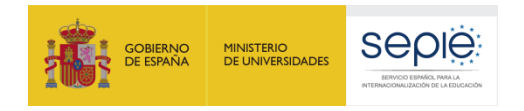

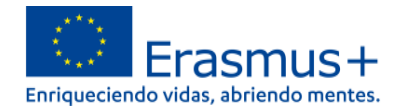

Muchos campos se completan a través de un menú desplegable y otros son de texto libre. En las respuestas de texto libre la longitud está limitada. El número máximo de caracteres que se pueden utilizar en cada respuesta está indicado en la esquina superior derecha de la caja de texto. No es necesario usar el número máximo de caracteres.

#### Ejemplo de campo de texto libre:

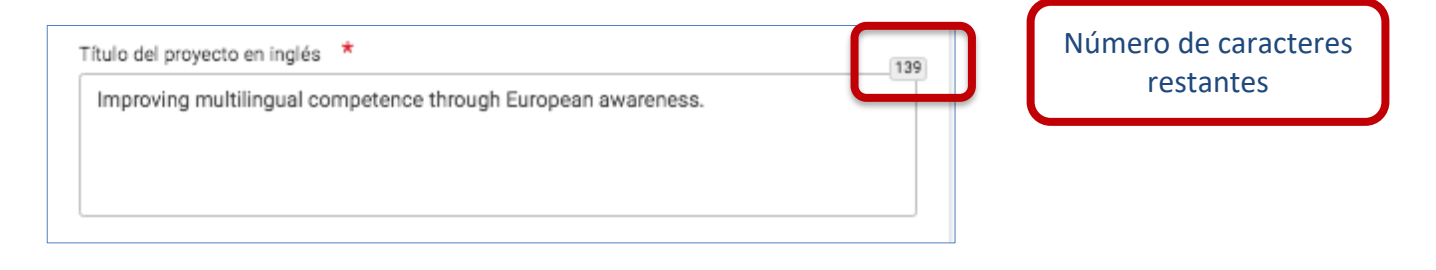

#### Ejemplo de campo desplegable:

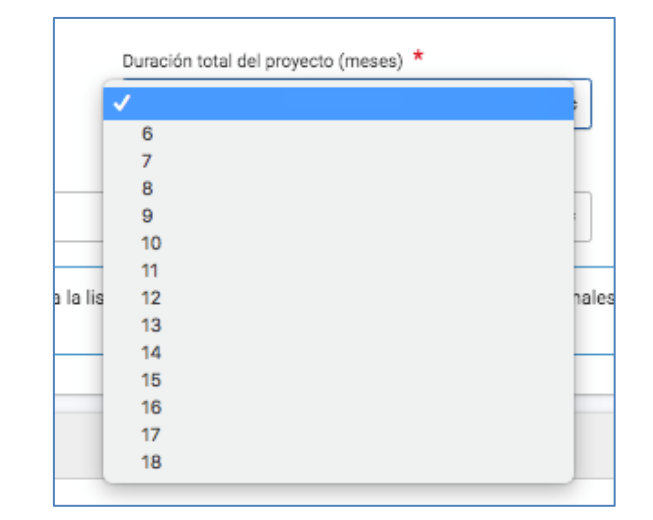

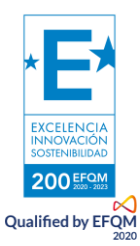

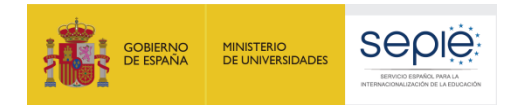

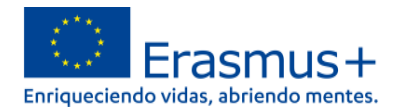

Conforme vaya cumplimentando el formulario, este guardará la información cada 2 segundos de forma automática.

Se recomienda usar los navegadores web Chrome, Microsoft Edge o Mozilla Firefox con las actualizaciones más recientes instaladas para cumplimentar la solicitud.

Le recomendamos que antes de cumplimentar el formulario de solicitud, busque el <u>Material de Apoyo a la convocatoria 2022</u> y lea la información recogida en la *Guía de solicitud KA121 2022*. Familiarícese con los aspectos clave que debe tener en cuenta durante la elaboración de su proyecto.

Podrán participar en un Proyecto de Movilidad de personal de Educación Escolar los centros educativos que cumplan los criterios establecidos en el documento de Definiciones de Programas y Organizaciones admisibles de educación escolar que encontrará <u>en este documento</u>.

Tenga en cuenta que su proyecto será evaluado y calificado por expertos independientes del SEPIE. Por ello, procure que los textos sean fácilmente comprensibles y estén claramente redactados. Asimismo, desarrolle los acrónimos utilizados (i.e. ABP = Aprendizaje Basado en Proyectos).

Responda de forma precisa y completa en cada uno de los apartados aunque aparentemente las preguntas comprendan aspectos similares.

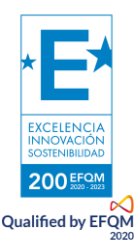

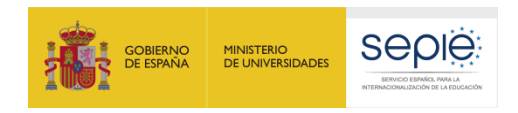

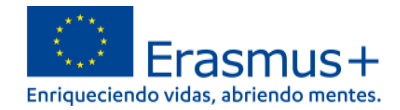

### 2. PREPARACIÓN

Antes de comenzar a cumplimentar su solicitud, le recomendamos que se asegure de haber preparado los siguientes aspectos:

- E ¿Ha leído la información relativa a la Convocatoria 2022 de proyectos Erasmus+ en la Guía del Programa?
- E ¿Ha comprobado que la Acción Clave 1 (KA1) coincide con su ámbito educativo y es admisible para esta acción?
- E ¿Ha leído la información relativa a la <u>Convocatoria 2022 de proyectos Acción Clave 1</u>?
- □ ¿Tiene su institución número OID?
- E ¿Al solicitar su OID, subió al Sistema de Registro de Organizaciones (ORS) los documentos que prueban su estatus jurídico y capacidad financiera?
- □ ¿Son correctos los datos de su institución en el Sistema de Registro de Organizaciones (ORS)?
- □ ¿Ha leído los criterios de concesión en los que se basará la evaluación de su solicitud?
- E ¿Ha realizado su institución un análisis de necesidades en relación con la mejora de la calidad y la internacionalización del centro?
- 📋 ¿Ha elaborado un plan de trabajo en el que se detallen los objetivos, actividades y resultados para cubrir las necesidades detectadas?
- E ¿Ha elegido las actividades de movilidad que mejor se ajustan a los objetivos de su proyecto y a los resultados esperados?
- □ ¿Ha planeado cómo integrar, compartir y difundir los resultados de su proyecto?

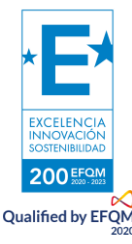

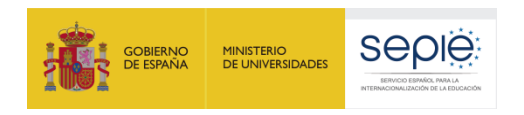

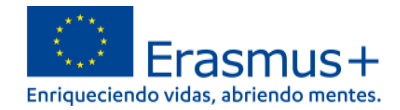

### 3. FORMULARIO COMENTADO

### 1) ACREDITACIÓN

Introduzca el **OID** de su **centro acreditado**. Al completarlo, se nos cargarán los siguientes campos (tipo de acreditación y código, agencia nacional e idioma). Si no está acreditado, el sistema no lo reconocerá. Después, el resto de los campos se rellenarán de manera automática, incluyendo la duración (15 meses), pues es la única opción posible, al tratarse de una petición anual.

| Accreditation (1)                                                                            |                                         |                                                       |                                 |                                              |                          |  |  |  |
|----------------------------------------------------------------------------------------------|-----------------------------------------|-------------------------------------------------------|---------------------------------|----------------------------------------------|--------------------------|--|--|--|
| Welcome to the budget request form for or<br>To start, please fill in your Organisation ID ( | ganisations with OID) to retrieve       | roduzca el OID de su o                                | organización.                   |                                              |                          |  |  |  |
| Organisation ID (OID) *                                                                      |                                         |                                                       | Field of application            |                                              |                          |  |  |  |
|                                                                                              |                                         |                                                       | School Education                |                                              |                          |  |  |  |
| Accreditation code                                                                           |                                         |                                                       | Accreditation type              |                                              |                          |  |  |  |
| 2020-1-ES01-KA120-SCH-                                                                       |                                         |                                                       | Accreditation for an individu   | Accreditation for an individual organisation |                          |  |  |  |
| National Agency of the applicant organisa                                                    | tion                                    |                                                       | Language used to fill in the fo | rm                                           |                          |  |  |  |
| ES01 - Servicio Español para la Internac                                                     | onalización de la Educac                | ón (SEPIE)                                            | Spanish                         |                                              |                          |  |  |  |
| Grant agreement start date                                                                   |                                         | Grant agreement duration (in months)                  |                                 |                                              | Grant agreement end date |  |  |  |
| 01/06/2022                                                                                   | <b>m</b>                                | 15                                                    |                                 | \$                                           | 31/08/2023               |  |  |  |
| i You can Depute the formation                                                               | of your National Agency<br>zo ha de ser | at the following page: <u>List of National Agenci</u> | e La duración ha d              | e ser de 15 meses,                           | no                       |  |  |  |

INNOVACIÓ

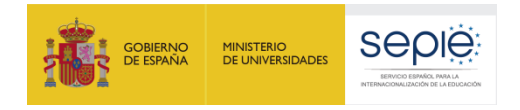

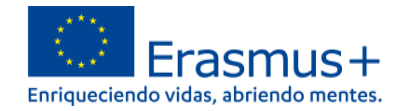

Se cargarán los datos del OID de su centro y aparecerán reflejados en el formulario.

Los datos del Representante Legal deben completarse manualmente. Los datos de contacto serán los indicados en su Acreditación Erasmus.

| Application details •                         |                                                                                                    | 🖌 Submit 🔀 PDF                           |
|-----------------------------------------------|----------------------------------------------------------------------------------------------------|------------------------------------------|
| Content menu <                                | Participating Organisations       Image: Comparisation state of the state of the s | <b>* *</b> 53                            |
| Accreditation     Participating Organisations | Organisation ID: Etablishing Country: Spain                                                                                                    | <b>c</b> >                               |
| - ES)     Erasmus Plan     Activitias         | Legal Representative signing Declaration on Honour       First name *       Nombre         Last name *         224         Apellido Apellido                                                                                                    |                                          |
| Annexes  Checklist                            | The National Agency will use the contact information in your accreditation to communicate about your budget request. If you need to update that information, you can do so by contacting your National Agency.                                                                                                    | + Add                                    |
| Sharing 0<br>Submission History 1             |                                                                                                    |                                          |
|                                               | Introduzca el nombre y apellidos del representante legal que firmará la D<br>Responsable.<br>¡IMPORTANTE! El representante legal del KA121 tiene que coincidir con el representante<br>Acreditación KA120. Si no fuera así, deberá presentar una solicitud de cambio de representa                                                                                                    | eclaración<br>legal de la<br>ante legal. |

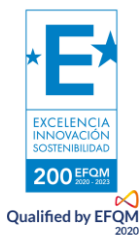

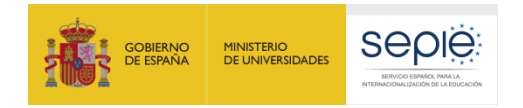

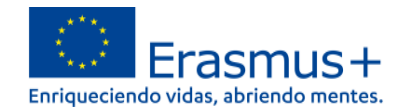

Si nuestra acreditación es como coordinadores de un consorcio de movilidad, habremos de introducir los OID de los miembros del consorcio. Recuerde que no es necesario que las organizaciones que participan de un consorcio estén acreditadas.

| Menú de contenidos <                 | Organizaciones participantes ()                                                                                                    |
|--------------------------------------|----------------------------------------------------------------------------------------------------|
| Todos Marcas rojas                   | raciones que pertenecen a su consorcio de movilidad. Los miembros del consorcio deberán poseer un OID y pertenecer al mismo país que el de su organización. La lista de miembros será válida                                                                                                    |
| ✓ Acredit ● Haga clic s              | obre "Consorcio" de subvención. Durante el período de ejecución del convenio de subvención solo se podrán efectuar cambios en los miembros del consorcio a través de una solicitud formal a su Agencia Nacional.<br>uede cargar la lista previa para facilitarle la cumplimentación de esta sección. |
| X Organizaciones par                 | Consorcio                                                                                                    |
|                                      | OID de la organización miembro del consorcio Nombre legal País Acciones                                                                                                    |
| • Consorcio V                        | OID de la organización miembro del consorcio     Nombre legal     País                                                                                                    |
| • Miembro del consorcio no definido. | + Cargar la lista previa de miembros del consorcio + Añadir un miembro de consorcio                                                                                                    |
| ✔ Plan Erasmus                       |                                                                                                    |
| X Actividades                        | Seleccione + Anadir un miembro del consorcio                                                                                                    |
| X Anexos                             |                                                                                                    |
| 🗙 Lista de comprobación              | SIntroduzca el OID de la organización miembro del consorcio.                                                                                                    |
| Compartir 0                          | Repita los pasos 2 y 3 hasta haber añadido todos los miembros<br>del consorcio.                                                                                                    |
|                                      |                                                                                                    |

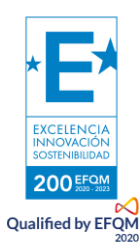

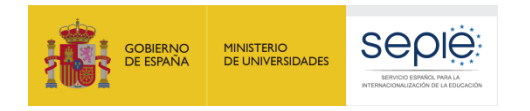

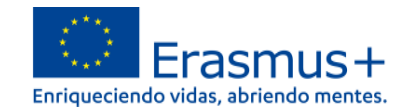

Si nuestra acreditación es como coordinadores de un consorcio de movilidad, habremos de introducir los OID de los miembros del consorcio. Recuerde que no es necesario que las organizaciones que participan de un consorcio estén acreditadas.

|                         | Tipo de organización *                                                                                                    |
|-------------------------|----------------------------------------------------------------------------------------------------|
| ×                       | Escuela / Instituto / Centro educativo - Formación Profesional (nivel secundario)                                                                                                    |
| x o s participantes v   | Personas relacionadas                                                                                                    |
| •                       | Complete esta información sobre personas clave en la organización miembro del consorcio.                                                                                                    |
| Consorcio               | El representante legal es la persona autorizada para representar a la organización en acuerdos y contratos legales.                                                                                     |
|                         | a persona de contacto principal es la primera persona de contacto para todo lo relacionado con la ejecución de las actividades de movilidad. Puede añadir otras personas de contacto.                   |
|                         | i es necesario, una persona puede tener más de una función. Por ejemplo, un representante legal también puede ser la persona de contacto principal.                                                     |
| 🗸 Plan Erasmus          | Tenga en cuenta que la información sobre las personas relacionadas con el proyecto se transferirá automáticamente a la Agencia Nacional pero no estará disponible en la versión en PDF de la solicitud. |
| 🗙 Actividades           | Necesita nombrar al menos dos personas diferentes para asegurarse de que siempre sea posible comunicarse con su organización, aunque una de ellas no estuviera disponible                               |
| X Anexos                | Necesita escoger una persona como contacto principal. No puede seleccionar a más de una persona para esta función. S Debe incluir al representante legal de la organización                             |
| 🗙 Lista de comprobación | + Añadir una persona relacionada                                                                                                    |
| ompartir 0              |                                                                                                    |
| listórico de envíos     | Blaga dis on "L Añadir una persona asociada" o introduzsa los datos de la                                                                                                    |
|                         | Taga circ ein + Anaun und persona asociada e introduzca ios datos de la                                                                                                    |
|                         |                                                                                                    |

persona de contacto preferente por cada organización miembro del consorcio.

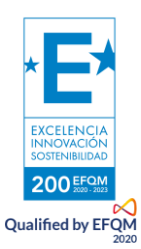

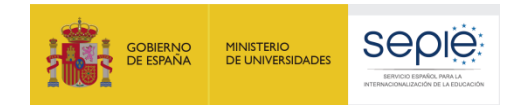

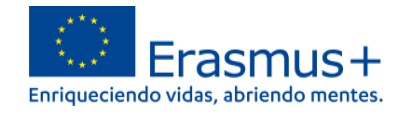

| Menú de contenidos             | Organizaciones participantes 3<br>Miembro del consorcio                                                     | <ul> <li>←</li> <li>→</li> <li>∷</li> </ul> |
|--------------------------------|----------------------------------------------------------------------------------------------------|---------------------------------------------|
| Todos Marcas rojas             |                                                                                                    |                                             |
| V Acreditación                 | Tipo de organización * Escuela                                                                              |                                             |
| X Organizaciones participantes | Crear persona de contacto                                                                                   |                                             |
|                                | Personas rela<br>Tratamiento 250 Cargo 250                                                                  |                                             |
| Consorcio                      | Complete esta     Complete       El representant     Apellidos *   Nombre *                                 |                                             |
|                                | La persona de Complete 250 Complete                                                                         | s de contacto.                              |
|                                | Si es necesario<br>Teléfono * Dirección de correo electrónico * 250                                         | versión en PDF de la solicitud.             |
| V Plan Erasmus                 | Complete                                                                                                    |                                             |
| X Actividades                  | Nece     Representante legal       Persona de contacto       principal       Añadir a mi lista de contactos | viera disponible                            |
| X Anexos                       | Nece                                                                                                    | nal de la organización                      |
| X Lista de comprobación        | <ul> <li>Cumplimente los datos (los campos marcados con * son oblig</li> </ul>                              | atorios)                                    |
| Commentin ()                   |                                                                                                    |                                             |
|                                | <ul> <li>En "teléfono" debe añadir el código del país (+34) para qu</li> </ul>                              | le el número sea                            |
| Histórico de envíos            | aceptado como válido; la bandera aparecerá después de form                                                  | la automática.                              |
|                                | Marque si los datos corresponden al representante legal                                                     | o la persona de                             |
|                                | contacto preferente en las casillas habilitadas                                                             |                                             |

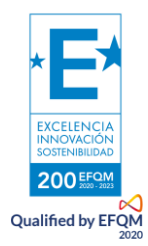

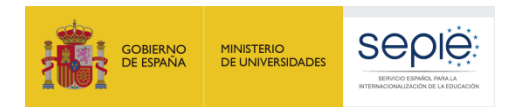

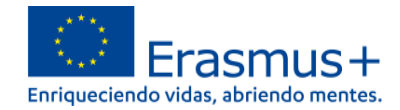

#### 3) PLAN ERASMUS

En el apartado "Plan Erasmus" se cargarán los objetivos de su Plan Erasmus que hayan sido aprobados para su acreditación (tenga en cuenta que pudiera ocurrir que alguno de los objetivos propuestos en su solicitud de acreditación no haya sido aprobado). Este Plan Erasmus se podrá actualizar anualmente.

| Menú de contenidos <           | Plan Erasmus 🚯                                                                                                    |                                                                                       | <ul> <li>★</li> <li>★</li></ul> |  |  |  |
|--------------------------------|----------------------------------------------------------------------------------------------------|---------------------------------------------------------------------------------------|----------------------------------------------------------------------------------------------------|--|--|--|
| Todos Marcas rojas             | Objetivos                                                                                                    |                                                                                       |                                                                                                    |  |  |  |
| ✔ Acreditación                 |                                                                                                    |                                                                                       |                                                                                                    |  |  |  |
| ✓ Organizaciones participantes | Se muestra a continuación la lista de objetivos de su Plan Erasmus y los objetivos de movilidad propuestos anualmente. Examine cuidadosamente estos objetivos al solicitar sus actividades en la sección siguiente. Ante todo, debe asegurarse de que las actividades que solicita contribuyan a alcanzar los objetivos de su Plan Erasmus, que será una de las medidas clave a la hora de evaluar las actividades cuando estas finalicen. |                                                                                       |                                                                                                    |  |  |  |
| • - ES)                        | Objetivo 1: Reducir la tasa de fracaso escolar en la ESO, especialmente en el primer ciclo:                                                                                                    | de 1º a 3º ESO.                                                                       |                                                                                                    |  |  |  |
| V Plan Erasmus                 | Objetivo 2: Reducir el número de incidencias: mejora de la convivencia.                                                                                                    |                                                                                       |                                                                                                    |  |  |  |
|                                | Objetivo 3: Introducción de enseñanza por ámbitos en 1º y 2º ESO desde un punto de vista curricular y metodológico e introducción de metodologías activas y colaborativas.                                                                                                    |                                                                                       |                                                                                                    |  |  |  |
| ✓ Actividades                  | Objetivo 4: Singularización y especialización como centro plurilingüe e internacional con una oferta curricular amplia desde un punto de vista lingüístico tanto por la oferta de lenguas como por la docencia CLIL                                                                                                    |                                                                                       |                                                                                                    |  |  |  |
| X Anexos                       | Actividades previstas                                                                                                    |                                                                                       |                                                                                                    |  |  |  |
| 🗶 Lista de comprobación        |                                                                                                    |                                                                                       |                                                                                                    |  |  |  |
| Compartir 0                    | La tabla siguiente muestra los objetivos de movilidad anuales estimados por número de par                                                                                                    | rticipantes.                                                                          |                                                                                                    |  |  |  |
|                                | Estos objetivos anuales de movilidad no son obligatorios. No será penalizado si solicita me<br>alcanzar un número específico de participantes.                                                                                                    | enos actividades de las planificadas originalmente de acuerdo con la tabla que aparec | e a continuación. Es más importante que trabaje en los objetivos de su Plan Erasmus que                                                                                                    |  |  |  |
|                                | Año                                                                                                    | Número estimado de alumnos                                                            | Número estimado de personal                                                                                                    |  |  |  |
|                                | Año 1                                                                                                    | 34                                                                                    | 24                                                                                                    |  |  |  |
|                                | Año 2                                                                                                    | 36                                                                                    | 24                                                                                                    |  |  |  |

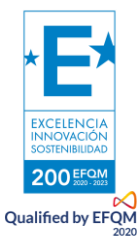

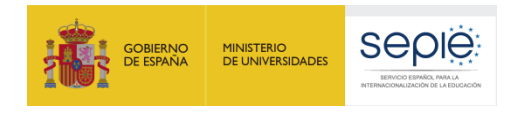

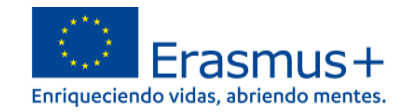

#### 4) ACTIVIDADES

En el apartado Actividades deberá indicar las actividades que tenga previsto realizar en el marco de esta solicitud. Tenga en cuenta que deben perseguir la consecución de los objetivos del Plan Erasmus aprobado para su institución. Planifíquelas de manera realista en función de su capacidad de ejecución. Para cada tipo de actividad deberá indicar el total de participantes y la duración total, independientemente de que sea en flujos diferentes. Por ejemplo: 40 participantes de movilidad de grupo de alumnos corresponden a 4 flujos de 10 estudiantes cado uno (u otras combinaciones posibles).

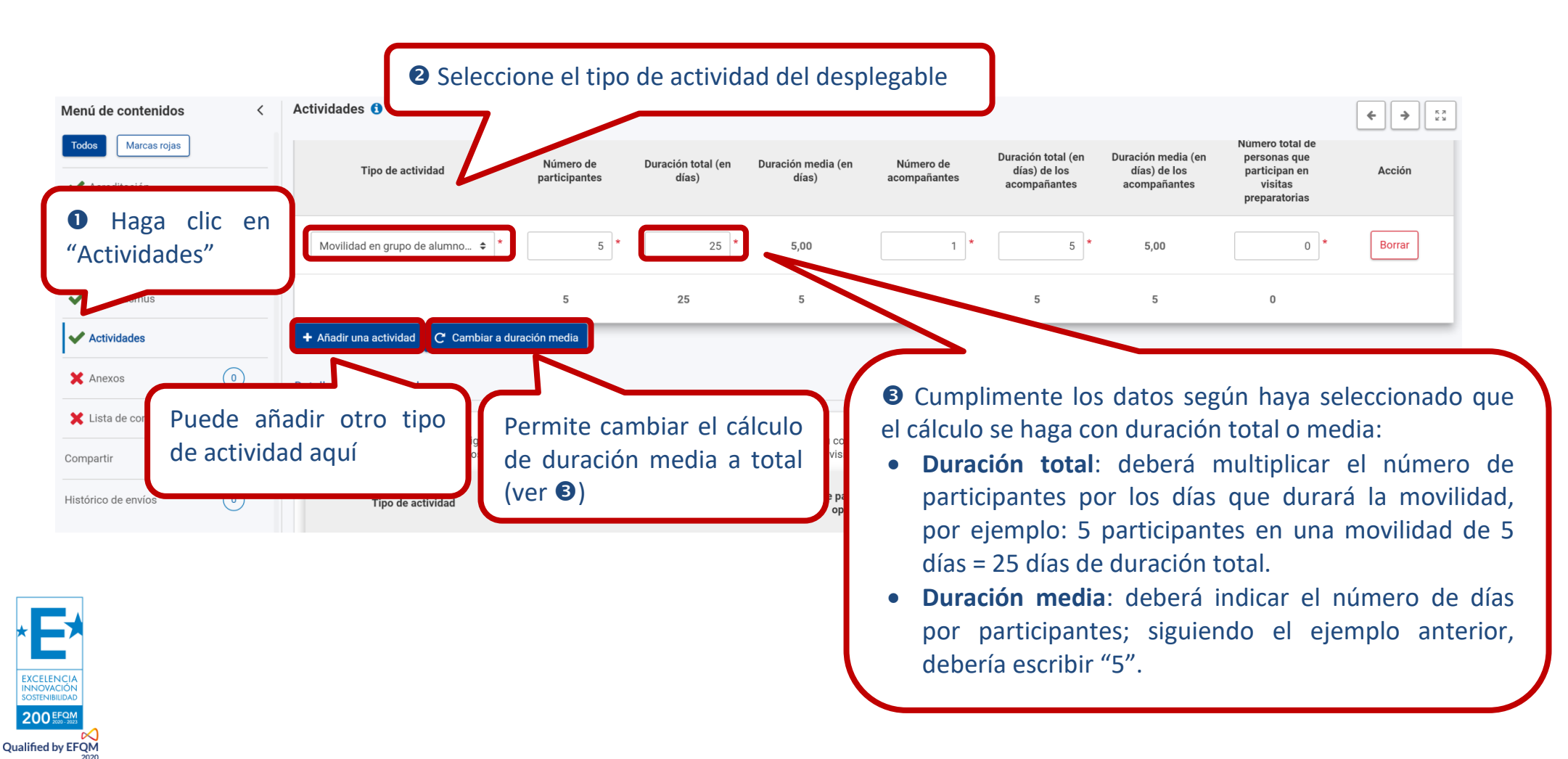

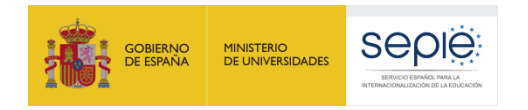

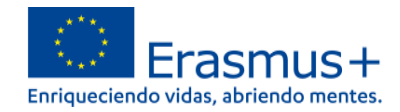

Si desplaza la página hacia abajo, encontrará otros campos relacionados con las actividades creadas anteriormente: número de participantes con menos oportunidades, número de participantes en una movilidad combinada (virtual y física) y si la actividad va a utilizar un medio de transporte ecológico (para lo cual se permiten dos días más de viaje que en un medio no sostenible). Recuerde que en KA121 no hay partidas específicas para el tipo de movilidad o los tramos de viaje, por lo que no verá un cálculo de la subvención.

En la parte inferior, podrá añadir la información relativa a los costes excepcionales para cada tipo de actividad, si lo necesitase.

| Todos Marcas rojas             | Tipo de actividad                                                                                              | Número de participantes                     | Número                              | de participantes con menos                    | Número de participantes e<br>movilidad comb | n actividades de                  | Número de personas que<br>transporte sostenibles (des | e utilizará med  |
|--------------------------------|----------------------------------------------------------------------------------------------------|---------------------------------------------|-------------------------------------|-----------------------------------------------|---------------------------------------------|-----------------------------------|-------------------------------------------------------|------------------|
| ✔ Acreditación                 | Movilidad en grupo de alumnos                                                                                  | 5                                           | ſ                                   | *                                             |                                             |                                   |                                                       | *                |
| ✓ Organizaciones participantes | escolares                                                                                                    | 5                                           |                                     | I                                             |                                             | 0                                 |                                                       |                  |
| • - ES)                        |                                                                                                    | 5                                           |                                     | 1                                             | 0                                           |                                   | 1                                                     |                  |
| ✔ Plan Erasmus                 | Costes excepcionales y apoyo a la inclusión                                                                    | n para los participantes                    |                                     |                                               |                                             |                                   |                                                       |                  |
| Actividades                    | En acta consión nuedo colisitor Contes aven                                                                    | elendes y Ansys s la instructón nova las no | rticinentes. Al controlis que los   | aastas unitorias astandorizadas anlis         | ablas o otras tinos do anotas ant           |                                   | tarias as financian an basa a                         | rostos voslos. [ |
| X Anexos                       | costes no estandarizados deben ser debidar                                                                     | ente descritos y justificados para poder se | er aprobados. Antes de solicitar    | los, lea las reglas de financiación en la     | Guía del Programa para asegurar             | se de que el tipo de gast         | to que está solicitando es fina                       | nciable.         |
| 🗙 Lista de comprobación        | Tipo de coste                                                                                                  | Tipo de actividad                           | Número estimado de<br>participantes | Descripción y justificación                   | Coste estimado (EUR)                        | Porcentaje de<br>financiación (%) | Importe<br>subvencionable (EUR)                       | Acció            |
| Compartir 0                    |                                                                                                    |                                             |                                     | Justifique el motivo por                      |                                             |                                   |                                                       |                  |
| Histórico de envíos            | Costes excepcionales para viaj                                                                                 | Movilidad en grupo de alumno 💠 *            | 1 *                                 | el que ha solicitado<br>costes excepcionales. | 100 *                                       | 80                                | 80                                                    | Borra            |
|                                | Costes excepcionales<br>Costes excepcionales para viaje de alto c<br>Costes excepcionales de visa y otros requ | oste<br>Jisitos de entrada                  |                                     |                                               |                                             |                                   |                                                       |                  |
|                                | T_Apoyo a la inclusión de los participantes                                                                    |                                             | 1                                   |                                               | 100                                         |                                   | 80                                                    |                  |
|                                | + Añadir una partida de costes                                                                                 |                                             |                                     | _                                             |                                             |                                   |                                                       |                  |
|                                |                                                                                                    | Seleccione el t                             | ipo de co                           | ste                                           | Indique                                     | e la cant                         | tidad estim                                           | ada              |
| Añada otro tip                 | o de costes                                                                                                    | excepcional del o                           | desplegable                         |                                               | del cos                                     | ste except                        | cional.                                               |                  |
| excepcionales                  | o el mismo 🛛 🤇                                                                                                 |                                             |                                     |                                               |                                             |                                   |                                                       |                  |

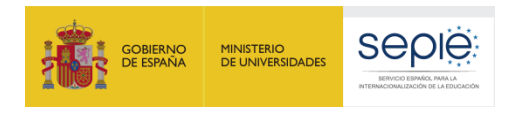

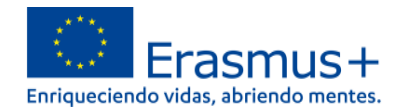

#### 5) ANEXOS

En este apartado se puede descargar la Declaración Responsable y subirla una vez firmada por el Representante Legal de la institución. Recuerde que dicha firma se hará con un certificado electrónico de persona jurídica, salvo para las organizaciones de Andalucía, Canarias y Euskadi, que podrán utilizar un certificado de persona física.

En cuanto a los demás documentos, solo es necesario adjuntar documentación relevante (Por ejemplo, cambio del RL).

| Menú de contenidos <             | Anexos 🕄                                                                             |                                                                       | <b>+ &gt;</b>     |
|----------------------------------|--------------------------------------------------------------------------------------|-----------------------------------------------------------------------|-------------------|
| Todos Marcas rojas               | El tamaño máximo por archivo es 15 MB y el tamaño total máximo es 100 MB.            | Haga clic aquí para descargar el PDF de<br>la Declaración Responsable |                   |
| V Acreditación                   | Declaración responsable                                                              | la Declaración Responsable.                                           |                   |
| ✔ Organizaciones participantes ∨ |                                                                                      |                                                                       |                   |
| • - ES)                          | Descargue la Declaración Responsable e imprímala. Una vez firmada por el represen    | intante legal, adjúntela aquí. 🛓 Descargar la Declaración Responsable |                   |
| ✔ Plan Erasmus                   | Nombre del archivo                                                                   | Tamaño del archivo (kB)                                               |                   |
| ✓ Actividades                    | Tamaño total (kB)                                                                    | 0                                                                     |                   |
| X Anexos                         | Una                                                                                  | a vez firmado el pdf, súbalo haciendo clic aquí 💦 🕒 💶 🕇 Añadir Declar | ación Responsable |
| 🗙 Lista de comprobación          | Otros documentos                                                                     |                                                                       |                   |
| Compartir 0                      |                                                                                      |                                                                       |                   |
| Histórico de envíos              | Si fuera necesario, adjunte cualquier otro documento relevante (un máximo de 9 doc   | ocumentos). Nombre los archivos de manera clara.                      |                   |
|                                  | Si tiene alguna otra pregunta, contacte con su Agencia Nacional. Encontrará los dato | tos de contacto aquí: Lista de Agencias Nacionales. 🗹                 |                   |
|                                  | Nombre del archivo                                                                   | Tamaño del archivo (kB)                                               |                   |
|                                  | Tamaño total (kB)                                                                    | 0                                                                     |                   |
|                                  |                                                                                      |                                                                       | Añadir documento  |

Haga clic para añadir otros documentos relevantes para la gestión del proyecto, como por el ejemplo el de cambio de Representante Legal.

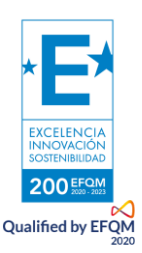

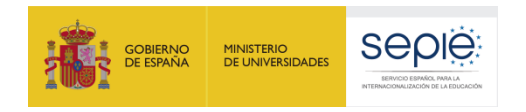

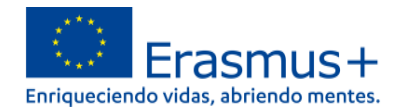

#### 6) LISTA DE COMPROBACIÓN

Requiere que revise la solicitud e indique que se cumplen los criterios de admisibilidad del Programa Erasmus y que ha completado todos los apartados del formulario.

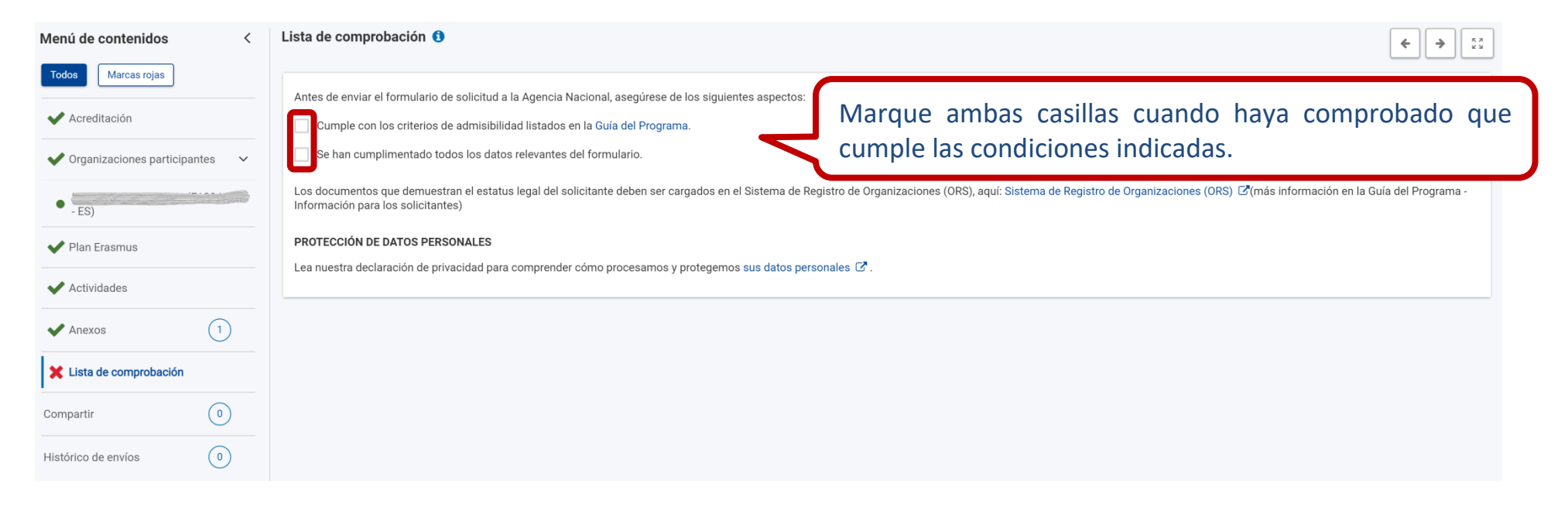

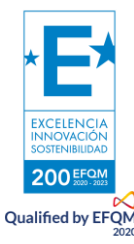

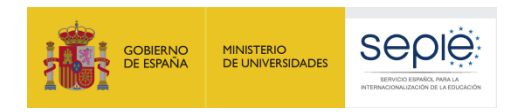

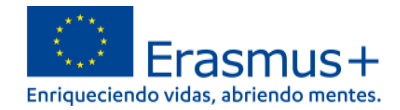

## 7) ENVÍO DE LA SOLICITUD

Una vez completados todos los apartados anteriores, se activará el botón que permite enviar el formulario. Recuerde que si envía varios formularios, solo se tendrá en consideración el último.

Es muy importante que revisemos el PDF que se genera para comprobar que todo está correcto en la solicitud antes del envío final.

| Datos de la solicitud o                                                                                                    |                                                                                                    | Haga clic aquí para enviar el formulario completado.                                                                                                    |                                                                   |                                                                                                    |  |  |
|----------------------------------------------------------------------------------------------------|----------------------------------------------------------------------------------------------------|----------------------------------------------------------------------------------------------------|-------------------------------------------------------------------|----------------------------------------------------------------------------------------------------|--|--|
| Id del formulario : KA121-SCH-D5550       Solicitante :         Solicitante :       Programa : Erasmus+ - Convocatoria : 2         Menú de contenidos          Todos       Marcas rojas         Marcas rojas          Acreditación          Yoganizaciones participantes | 222 - Ronda : Primera ronda - Tipo de acción : Proyectos acree<br>Lista de comprobación ()<br>Antes de enviar el formulario de solicitud a la Agencia Na<br>Cumple con los criterios de admisibilidad listados er<br>Se han cumplimentado todos los datos relevantes de | editados de movilidad de alumnado y personal de Educación Es<br>v<br>acional, asegúrese de los siguientes aspectos:<br>n la Guía del Programa.<br>lel formulario. | scolar (KA121-SCH)                                                | Aquí podrá descargar el PDF con su<br>formulario para que pueda revisar que<br>es correcto.                                                                                          |  |  |
| - ES)     Plan Erasmus     Actividades     Anexos                                                                                                    | Los documentos que demuestran el estatus legal del sol<br>Información para los solicitantes)<br>PROTECCIÓN DE DATOS PERSONALES<br>Lea nuestra declaración de privacidad para comprender of<br>Enviado con éxito                                                         | licitante deben ser cargados en el Sistema de Registro de Orgar<br>cómo procesamos y protegemos sus datos personales C.                                           | nizaciones (ORS), aquí: Sistema de                                | e Registro de Organizaciones (ORS) 🗹 (más información en la Guía del Programa -                                                                                                    |  |  |
| Lista de comprobación                                                                                                    | Su formulario se ha enviado con éxito.<br>ID del formulario: KA121-SCH-D555CE7C<br>ID del envío: 1300422<br>Fecha de envío (hora de Bruselas, Bélgica): 2022:                                                                                                    | 2-01-27 13:34:18<br>Ok                                                                                                    | Esta ve<br>correcta<br>El ID de<br>proyecto<br>tendrá o<br>00000. | entana le indica que ha enviado<br>mente su formulario.<br>el formulario no equivale al código del<br>o KA121 que se asignará más adelante y<br>este formato: 2022-1-ES01-KA121-SCH- |  |  |

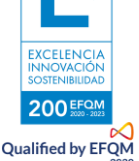

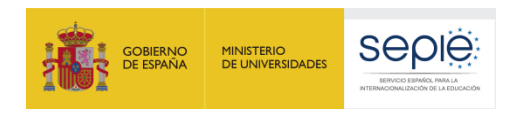

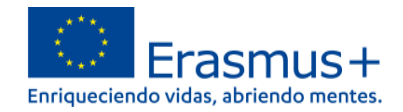

### 8) COMPARTIR EL FORMULARIO

Es posible compartir la solicitud con terceras personas y dar permisos de lectura, escritura o envío hasta la fecha de cierre. Es necesario que esa persona tengo acceso a la cuenta de EULogin.

Se pueden cambiar los permisos o el mismo acceso en cualquier momento.

| Erasmus + y Cuerpo<br>Europeo de Solidaridad | Datos de la solicitud  Parente de la solicitud  Parente de la solicitud  Parente de la solicitad  Parente de la solicitad | 🔁 PDF                                                                                                    |  |  |  |  |  |  |  |  |
|----------------------------------------------|----------------------------------------------------------------------------------------------------|----------------------------------------------------------------------------------------------------|--|--|--|--|--|--|--|--|
| ' INICIO                                     | del formulario : KA121-SCH-D555CE7C Solicitante _ Solicitante _ Enviado Enviado                                                                                                    |                                                                                                    |  |  |  |  |  |  |  |  |
| minimizaciones →                             |                                                                                                    |                                                                                                    |  |  |  |  |  |  |  |  |
|                                              | Menú de contenidos < Compartir ()                                                                                                    | * <u><u></u><u></u><u></u><u></u><u></u><u></u><u></u><u></u><u></u><u></u><u></u><u></u><u></u><u></u><u></u><u></u><u></u><u></u><u></u></u> |  |  |  |  |  |  |  |  |
| 🚯 SOLICITUDES 🗸 🗸                            | Todos     Marcas rojas                                                                                                    |                                                                                                    |  |  |  |  |  |  |  |  |
| • Mis Solicitudes                            | Activo Editable por ID Ultima modificaciónCorreo electrónico Apellidos Nombre OID nombre agua de la Nivel de permiso Compartidor organización                                                                                                    | o por Co                                                                                                    |  |  |  |  |  |  |  |  |
| Mis contactos                                | Tarocipaling Organisations     Tenga en cuenta que su dirección de correo electrónico se incluirá en la notificación enviada a las personas con las que comparte su solicitud.                                                                                                    | •                                                                                                    |  |  |  |  |  |  |  |  |
| PROYECTOS >                                  | 🗸 Erasmus Plan                                                                                                    | de mi lista                                                                                                    |  |  |  |  |  |  |  |  |
| ? AYUDA >                                    | ✓ Activities Compartir con cualquier persona,                                                                                                    |                                                                                                    |  |  |  |  |  |  |  |  |
| SRECURSOS                                    | ✓ Annexes indicando su correo electrónico.                                                                                                    | Λ                                                                                                    |  |  |  |  |  |  |  |  |
| C HERRAMIENTAS >                             | ✓ Checklis                                                                                                    |                                                                                                    |  |  |  |  |  |  |  |  |
|                                              | sharing O Compartir con una dirección informada en el                                                                                                    |                                                                                                    |  |  |  |  |  |  |  |  |
|                                              | Submission History (1) formulario (organizaciones participantes)                                                                                                    |                                                                                                    |  |  |  |  |  |  |  |  |
|                                              |                                                                                                    |                                                                                                    |  |  |  |  |  |  |  |  |
|                                              | Permite la búsqueda de contactos                                                                                                    | del listado                                                                                                    |  |  |  |  |  |  |  |  |
|                                              | asociado a nuestro EuLogin ( <i>My Contac</i>                                                                                                    | ts)                                                                                                    |  |  |  |  |  |  |  |  |

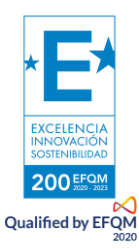

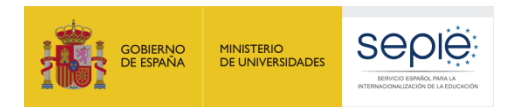

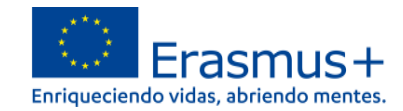

# 9) HISTÓRICO DE ENVÍOS

En este apartado quedan registradas las versiones del formulario y sus envíos.

| Datos de la solicitud 🛛                                                                                                    |                       |                                  |             |              |                  |          |  |  |  |  |  |  |
|----------------------------------------------------------------------------------------------------|-----------------------|----------------------------------|-------------|--------------|------------------|----------|--|--|--|--|--|--|
| Id del formulario : KA121-SCH-D555CE7C Solicitante : Programa : Erasmus+ - Convocatoria : 2022 - Ronda : Primera ronda - Tipo de acción : Proyectos acreditados de movilidad de alumnado y personal de Educación Escolar (KA121-SCH) |                       |                                  |             |              |                  |          |  |  |  |  |  |  |
| Menú de contenidos <                                                                                                    | Histórico de envíos 🟮 |                                  |             |              |                  | <b>4</b> |  |  |  |  |  |  |
| Todos Marcas rojas                                                                                                    | Versión               | Hora de envío (hora de Bruselas) | Enviado por | ID del envío | Estado del envío |          |  |  |  |  |  |  |
| Acreditación                                                                                                    | 1                     | 27/01/2022 13:34:18              |             | 1300422      | Enviado          |          |  |  |  |  |  |  |
|                                                                                                    |                       |                                  |             |              |                  |          |  |  |  |  |  |  |
| <ul> <li>- ES)</li> <li>✓ Plan Erasmus</li> </ul>                                                                                                    |                       |                                  |             |              |                  |          |  |  |  |  |  |  |
| ✓ Actividades                                                                                                    |                       |                                  |             |              |                  |          |  |  |  |  |  |  |
| ✓ Anexos                                                                                                    |                       |                                  |             |              |                  |          |  |  |  |  |  |  |
| <ul> <li>Lista de comprobación</li> </ul>                                                                                                    |                       |                                  |             |              |                  |          |  |  |  |  |  |  |
| Compartir 0                                                                                                    |                       |                                  |             |              |                  |          |  |  |  |  |  |  |
| Histórico de envíos                                                                                                    |                       |                                  |             |              |                  |          |  |  |  |  |  |  |

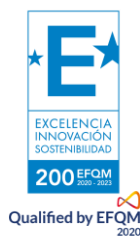

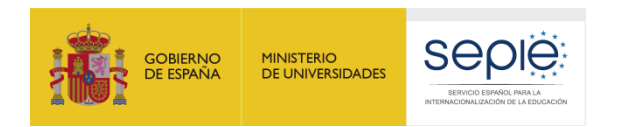

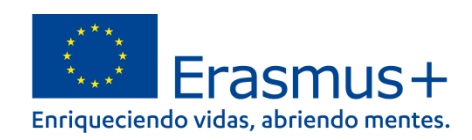

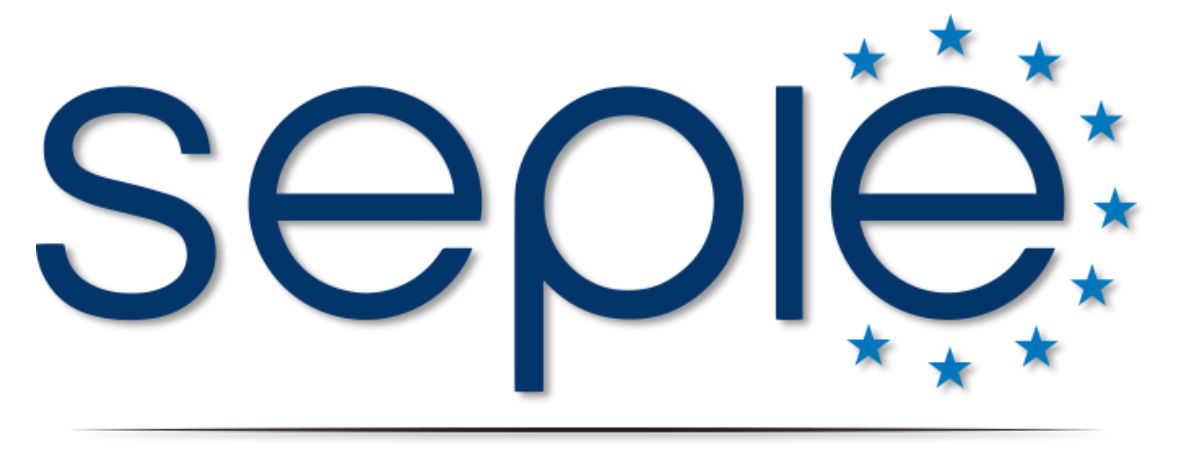

# SERVICIO ESPAÑOL PARA LA INTERNACIONALIZACIÓN DE LA EDUCACIÓN

www.sepie.es | www.erasmusplus.gob.es

sepie@sepie.es

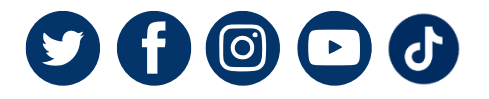

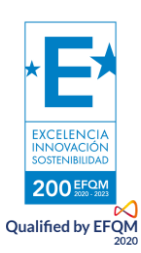